## ONLINE GOLFER COMPUTER RESET TO FIREFOX DEFAULT

If you do not see the name of the club at the top of the score posting screen, and/or your members' data is not available, you have probably accessed the program via Internet Explorer (IE). IE does not work effectively for the GHP Online Golfer (score posting) product, so make sure to access it via the shortcut that was made specifically to work through the Firefox browser.

Close out posting screen (F11 to return toolbar and X out) for some clubs (Alt-F4)

On the Desktop or Toolbar, find the Firefox Icon 🥑 and click.

It should prompt to make Firefox your default browser. Click yes.

Close out the Firefox Browser.

Click on the Score Posting Icon.

Under most circumstances this should return to the normal posting screen with the name of the club present. If not, follow the instructions below to reset your club preferences.

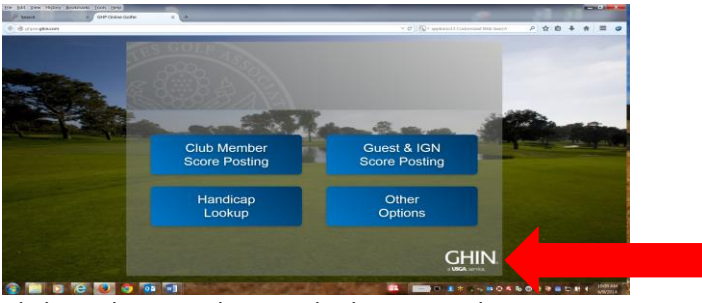

Click on the GHIN logo in the bottom right

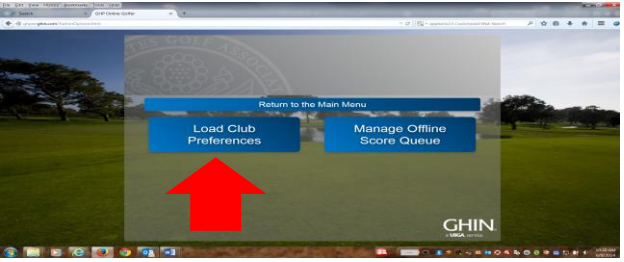

Click on Load Club Preferences

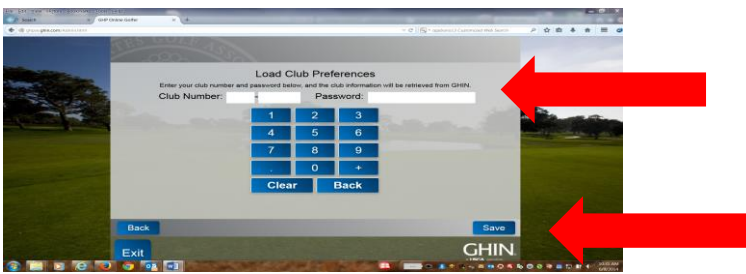

Enter association code: 73; club number and password. Click on SAVE

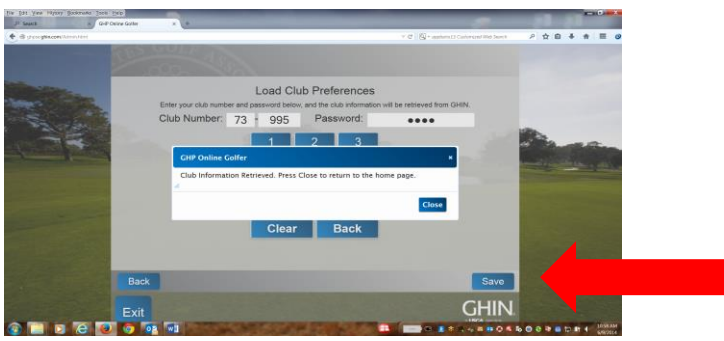

Close to return to home page